## <u>転送設定方法</u>

下記の設定をすることで Web メールのアドレスあてに受信したメールを任意のメールアドレスへ転送できます。

|                   | 設定      |                |
|-------------------|---------|----------------|
| Ľ                 | ➡ 設定    | 🖵 ユーザーインターフェイス |
| 新規作成              | 🖿 フォルダー | ☑ 受信箱          |
| ──<br>電子メール       | ■ 識別情報  | 🗠 メッセージの表示     |
|                   | ● 回答    | 🚀 メッセージの作成     |
| 連絡先               | 🔒 パスワード | 📇 連絡先          |
|                   | ▼ フィルター | ▶ 特殊なフォルダー     |
| 設止                |         | 🚍 サーバーの設定      |
|                   |         |                |
|                   |         |                |
|                   |         |                |
|                   |         |                |
|                   |         |                |
| <b>?</b><br>このプログ |         |                |
| ტ                 |         |                |
| ログアウト             |         |                |

画面左のメニューから【設定】を選択します。

続いて設定メニューから【フィルター】を選択するとルール一覧が表示されます。

|                                          | 設定      | <b>\$</b><br>動作                                   | ▲<br>作成 例取 |
|------------------------------------------|---------|---------------------------------------------------|------------|
| ß                                        | ➡ 設定    | > roundcube                                       |            |
| 新規作成                                     | 🖿 フォルダー |                                                   |            |
| ✓<br>電子メール                               | ■ 識別情報  |                                                   |            |
| :2:                                      | ● 回答    |                                                   |            |
| 連絡先                                      | 🔒 パスワード |                                                   |            |
| <b>*</b>                                 | ▼ フィルター |                                                   |            |
| *****<br>******************************* |         | このリストは空です。 新しいレコードを<br>追加するには作成のボタンを使用してく<br>ださい。 |            |

新しいルールを作成します。 【作成】を選択し設定画面を表示します。

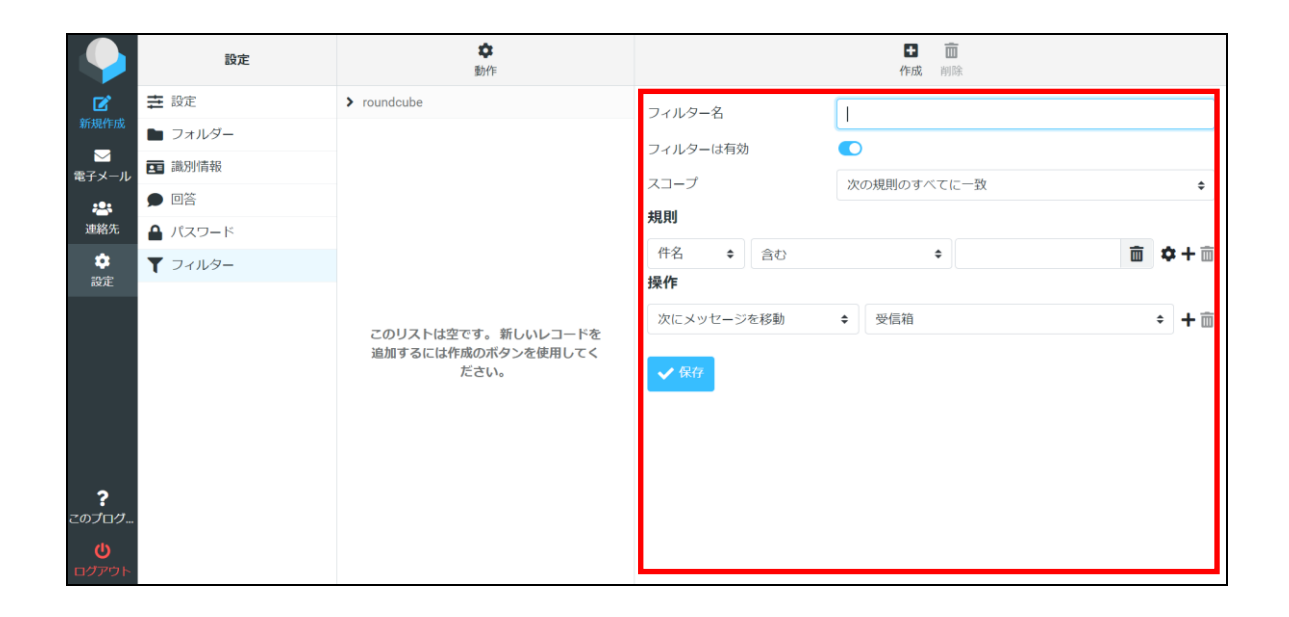

## 転送設定のルールを下記の通りに行います

|                                 | 設定      | <b>拿</b><br>動作                                   |                  | <ul> <li>              ①             ①</li></ul> |   |
|---------------------------------|---------|--------------------------------------------------|------------------|--------------------------------------------------|---|
| Ľ                               | ➡ 設定    | > roundcube                                      | フィルター名           | 帯に転送                                             |   |
| 新規作成                            | 🖿 フォルダー |                                                  | フィルターは有効         | )                                                |   |
| ₩<br>電子メール                      | 識別情報    |                                                  | スコープ 24          | べてのメッヤージ                                         | ÷ |
| :2:                             | 🗩 回答    |                                                  | 操作               |                                                  |   |
| 連絡先                             | 🔒 パスワード |                                                  | ● かのメールアドレスに転送 ▲ |                                                  |   |
| い<br>設定                         | ▼ フィルター |                                                  |                  | 五/言語                                             |   |
| <b>?</b><br>このブログ<br>し<br>ログアウト |         | このリストは空です。新しいレコードを<br>追加するには作成のボタンを使用してく<br>ださい。 | ✓ \$\$#          |                                                  |   |

【設定手順】

- ① フィルター名:【携帯へ転送】と入力
- ② スコープ:【次の規則のすべてに一致】を【すべてのメッセージ】に変更
- ③ 操作:【次にメッセージを移動】を【次のメールアドレスに転送】に変更
- ④ 転送先の携帯メールアドレスを入力してください。
- ⑤ 【+】を押して下に行を追加

|                      | 設定          | <b>本</b><br>動作 |               |    | ① 前<br>作成 削除           |      |
|----------------------|-------------|----------------|---------------|----|------------------------|------|
| ľ                    | <b>社</b> 設定 | > roundcube    | フィルター名        | 携带 | 特に転送                   |      |
| 新規作成                 | 🖿 フォルダー     | ▼携帯に転送         | フィルターは有効      |    |                        |      |
| ──<br>電子メール          | ■ 識別情報      |                | スコープ          | 70 | ドエのメッセージ               | •    |
| :2:                  | ● 回答        |                |               | 9, |                        | •    |
| 連絡先                  | 🔒 パスワード     |                |               |    |                        |      |
| <b>*</b>             | ▼ フィルター     |                | 次のメールアドレスに転送  | ÷  | xxxxxxxxx@docomo.ne.jp | + 🗆  |
| PRAC                 |             |                | 次にメッセージを移動    | \$ | 受信箱                    | ; 十亩 |
| <b>?</b><br>ຂອງກີດງຳ |             |                | <b>√</b> %(f) |    |                        |      |
| <b>じ</b><br>ログアウト    |             |                |               |    | → フィルターを保存しました。        |      |

⑤まで終わったら【保存】を選択します。

右下に【フィルターを保存しました】と表示されたら設定完了です。

最後に転送の確認をします。

メール機能が使える他の端末からご利用のメールアドレスに確認メールを送信してください。

|                   | xxxxx@e-business.ne.jp | <ul> <li>▶ ●</li></ul>                                                       |
|-------------------|------------------------|------------------------------------------------------------------------------|
| Ľ                 | ♀ 受信箱                  | Q 検索 マ 転送確認メール Z                                                             |
| 新規作成              | き書す 🍾                  | xxxxx @e-business.ne.jp 今日 14:31 2021-07-29 14:31 (乙xxxx@e-business.ne.jp から |
| ──<br>電子メール       | 🖌 送信済み                 | ● ¥AJと5/#a6/メーノレ ご 詳細                                                        |
| **                | ♦ 迷惑メール                | 転送確認メールです                                                                    |
| 連絡先               | 面 ごみ箱                  |                                                                              |
| æ<br>æ            |                        |                                                                              |
| す<br>このプログ<br>(1) |                        |                                                                              |
| ログアウト             | <b>6</b> 0%            | 《 1通の1通目から1通目のメッセ 1 > >>>>>>>>>>>>>>>>>>>>>>>>>>>>>>>                        |

メール送信ができたら 画面左のメニューから【電子メール】を選択します。 受信箱に転送確認メールが入っていることを確認します。 転送先の携帯メールアドレスに同様のメールが転送されていることを確認したら終了です。